## PANDUAN PERMOHONAN PERAKUAN PEMBAHARUAN TAHUNAN (PPT/ARC)

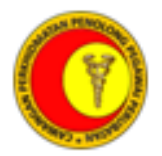

## PERATURAN DAN PANDUAN MENGISI BORANG PERMOHONAN PERAKUAN PEMBAHARUAN TAHUNAN (PPT/ARC) MELALUI SISTEM BLESS

- 1. Permohonan hendaklah dibuat melalui Sistem BLESS di laman sesawang <u>https://www.bless.gov.my/bless/</u>
- 2. Permohonan hendaklah dilakukan setiap tahun untuk PPT/ARC kegunaan satu (1) tahun ke hadapan. Sebagai contoh;
  - a. Permohonan PPT/ARC bagi tahun 2024 akan dibuka bermula Januari 2023 hingga 30 September 2023.
  - b. Permohonan yang dibuat melebihi 30 September akan dikenakan bayaran Fi Lewat.
- 3. Syarat permohonan PPT/ARC adalah seperti berikut:
  - a. Mata CPD minimum 40 mata (Komulatif)
  - b. Mempunyai PPT/ARC tahun sebelum
  - c. Sekiranya permohonan tidak menepati syarat-syarat yang dinyatakan, pemohon diwajibkan untuk menghantar borang rayuan (BOR-03)
- 4. Permohonan yang dikenakan bayaran Fi adalah seperti yang tersenarai:
  - a. Pemohon yang bertugas di sektor swasta, jabatan/badan berkanun atau pesara (Fi Pembaharuan RM 10.00)
  - Pemohon yang membuat permohonan melebihi 30 September. (Fi Lewat -RM 30.00)
- 5. Pembayaran Fi boleh dibuat melalui tiga (3) pilihan:
  - d. Kiriman Wang Pos
    e. Bank Draf
    Pembelian atas nama Pengerusi Lembaga Pembantu Perubatan
  - f. E-payment
- 6. Bagi pembayaran menggunakan Kiriman Wang Pos atau Bank Draf, bayaran perlu dikepilkan bersama borang permohonan (Borang 4) yang lengkap cetakan BLESS dan dihantar ke Cawangan Perkhidmatan Penolong Pegawai Perubatan.
- 7. Bagi kaedah e-payment, pemohon dikehendaki untuk menghubungi pihak Cawangan Perkhidmatan Penolong Pegawai Perubatan dan berikan *No. Submission* (BL2023XXXX) untuk tujuan transaksi bayaran.

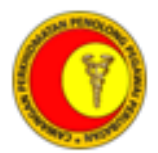

## PANDUAN MEMBUAT PERMOHONAN

- 1) Log Masuk ke laman sesawang BLESS https://www.bless.gov.my/bless/
- 2) Pilih bahagian Submission>Business Licence Submission. Lengkapkan maklumat seperti di bawah:
  - i) Apply on behalf : Myself
  - ii) Keyword : Annual Renewal
  - iii) Search by : Licence Name
  - iv) State : Wilayah Persekutuan Putrajaya
- 3) Klik 'Search'. Setelah itu, tandakan di ruangan 'Medical Assistant Board (LPP)' dan klik butang 'Add to tray'.
- 4) Di bawah bahagian Submission, pilih '*My Tray*'. Borang permohonan akan berstatus '*Incomplete*'. Klik pada ikon berbentuk pensel untuk mengisi borang.
- 5) *Pop-up 'Search'* akan dipaparkan. Masukkan '*BLESS Submission No*.' bagi permohonan sebelumnya. Klik '*Search'* > '*Proceed with Renewal*'
- 6) Bagi pemohon yang baru berdaftar, terus klik 'Proceed with Renewal'.
- 7) Isi borang permohonan dengan lengkap.
- 8) Borang permohonan yang lengkap akan berstatus 'Complete'. Klik butang 'Submit Application'.
- 9) Permohonan yang berjaya dihantar boleh disemak di bahagian '*Track and Monitoring*'. Sila simpan *No. Submission* permohonan untuk rujukan.
- Bagi pemohon yang bertugas di sektor swasta, jabatan/ badan berkanun dan pesara, borang permohonan yang lengkap (Borang 4) hendaklah dicetak untuk tujuan pembayaran Fi Pembaharuan atau/dan Fi Lewat.
- 11) Borang 4 perlu dicetak di atas kertas berwarna merah jambu. Pembayaran menggunakan Kiriman Wang atau bank draf hendaklah dikepilkan bersama borang yang telah dicetak dan dihantar ke Cawangan Perkhidmatan Penolong Pegawai Perubatan.
- 12) Bagi pemohon yang ingin membuat bayaran melalui kaedah *e-payment*, sila hubungi pihak Cawangan Perkhidmatan Penolong Pegawai Perubatan, berikan *No. Submission*, dan ikuti arahan pegawai selanjutnya.

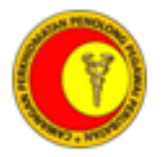

13) Pemohon digalakkan untuk menyertai aplikasi <u>Telegram</u> dan carian 'Cawangan Perkhidmatan PPP'. Maklumat lanjut tentang panduan mengisi borang PPT/ARC boleh dirujuk daripada dokumen bertajuk 'Cara Renew ARC' (PDF) atau video.